# URLs amigables para Contenido Web

Centro Regional Informática

# Control de versiones del documento

| Versión | Fecha      | Autor                        | Motivo del cambio      |
|---------|------------|------------------------------|------------------------|
| 1.0     | 19/05/2015 | Antonio Morcillo<br>Martínez | Creación del documento |
|         |            |                              |                        |
|         |            |                              |                        |
|         |            |                              |                        |

#### URLs amigables para Contenido Web Centro Regional Informática

# Tabla de contenido

| URLs amigables para Contenido Web    | 4 |
|--------------------------------------|---|
| Publicador de contenidos por defecto | 4 |
| Página de visualización              | 5 |

## URLs amigables para Contenido Web

*Liferay*, por su propia naturaleza, nunca liga directamente un contenido web a una página de forma estática. Esto que en algunos aspectos puede ser útil, por ejemplo, no teniendo que recrear contenido que se desea mostrar en múltiples páginas, también tiene sus efectos negativos como puede ser que un contenido, no dispone de una *URL* estática y única para su visualización

*Liferay*, a partir de la versión 6.1 introduce los conceptos de '*Páginas de visualización*' y '*URLs canónicas*'. Cada contenido web en el portal tiene una *URL* canónica; esta *URL* es la localización oficial del contenido referenciado cada vez que un contenido es visualizado. Una '*Página de visualización*' es cualquier página con un '*Publicador de contenidos*' configurado para mostrar contenido asociado con la página.

Con este mecanismo se elimina la necesidad de tener que crear una página con un visor de contenido web y asociarle el contenido que se desea visualizar para tener una url de acceso al mismo.

## Publicador de contenidos por defecto

Como se ha comentado anteriormente necesitamos preparar una página que sirva como contexto para el contenido al que se desea asignar una *URL* amigable.

Necesitamos tener los siguientes elementos listos para poder crear la URL amigable al contenido:

- Una página pública dentro de nuestro sitio
- Ésta página pública debe tener desplegado a menos un portlet 'Publicador de contenidos'

Como podemos tener más de un publicador de contenidos por página debemos indicar a *Liferay* cual queremos utilizar como base para visualizar el contenido Web.

Para ello debemos acceder al menú de configuración del *'Publicador de contenidos'* disponible para los administradores en la parte superior derecha del *portlet*.

| + Añadir nuevo →                                                                                                    | PUBLICADOR DE CONTENIDOS                          |                                                                 |  |  |  |
|----------------------------------------------------------------------------------------------------|---------------------------------------------------|-----------------------------------------------------------------|--|--|--|
|                                                                                                    | Apariencia                                        | MURCIA                                                          |  |  |  |
| Destacados                                                                                                    | Configuración                                     | t. el positi                                                    |  |  |  |
|                                                                                                    | + Maximizar                                       |                                                                 |  |  |  |
| lornada de presentación de la Lev 13/2015 y de la Lev 6/2015                                                                                                    | - Minimizar                                       |                                                                 |  |  |  |
| Jornada de presentación de la Ley 13/2015 y de la Ley 6/2015 Jornada de presentación de la Ley 1                                                                                                    | 🗙 Eliminar                                        |                                                                 |  |  |  |
| Territorial y Urbanística de la Región de Murcia, y de la                                                                                                    |                                                   | 🛃 Editar 🎲 Seleccionar contenido web<br>Añadir                  |  |  |  |
|                                                                                                    |                                                   |                                                                 |  |  |  |
| Jornada técnica de presentación (11-05-2015) de la Microzonación Sísmica de Lo<br>Jornada técnica de presentación (11-05-2015) de la Microzonación Sísmica de Lorca Jornada técnic<br>2015, de la Microzonación Sísmica de Lorca. El Estudio | <b>rca</b><br>a de presentación, el 11 de mayo de | WMS<br>Servicio de visualización (Web<br>Map Service)           |  |  |  |
| Renovación Urbana de Lorca a consecuencia de los terremotos de 2011                                                                                                    | WFS GL_BANNE<br>Servicio de descarga (Web         |                                                                 |  |  |  |
| Renovación Urbana de Lorca a consecuencia de los terremotos de 2011 Renovación Urbana de los<br>Regional a través de la Consejería de Fomento, Obras Públicas                                                                                | CSW                                               |                                                                 |  |  |  |
|                                                                                                    |                                                   | Servicio de búsqueda de<br>metadatos (Catalogue Service<br>Web) |  |  |  |
| Proyectos Europeos relacionados con la gobernanza territorial                                                                                                    |                                                   |                                                                 |  |  |  |
| SDIMED. Portal del Observatorio del Mediterráneo Europeo El Portal del Observatorio del Mediter                                                                                                    | Otros servicios de Sit Murcia                     |                                                                 |  |  |  |
| Figura 1. Configuración a                                                                                                    | lel publicador                                    |                                                                 |  |  |  |

Dentro del menú de configuración accedemos a la pestaña 'Preferencias de Presentación' y desde ahi marcamos 'Establecer como publicador de contenidos por defecto para esta página' y guardamos los cambios

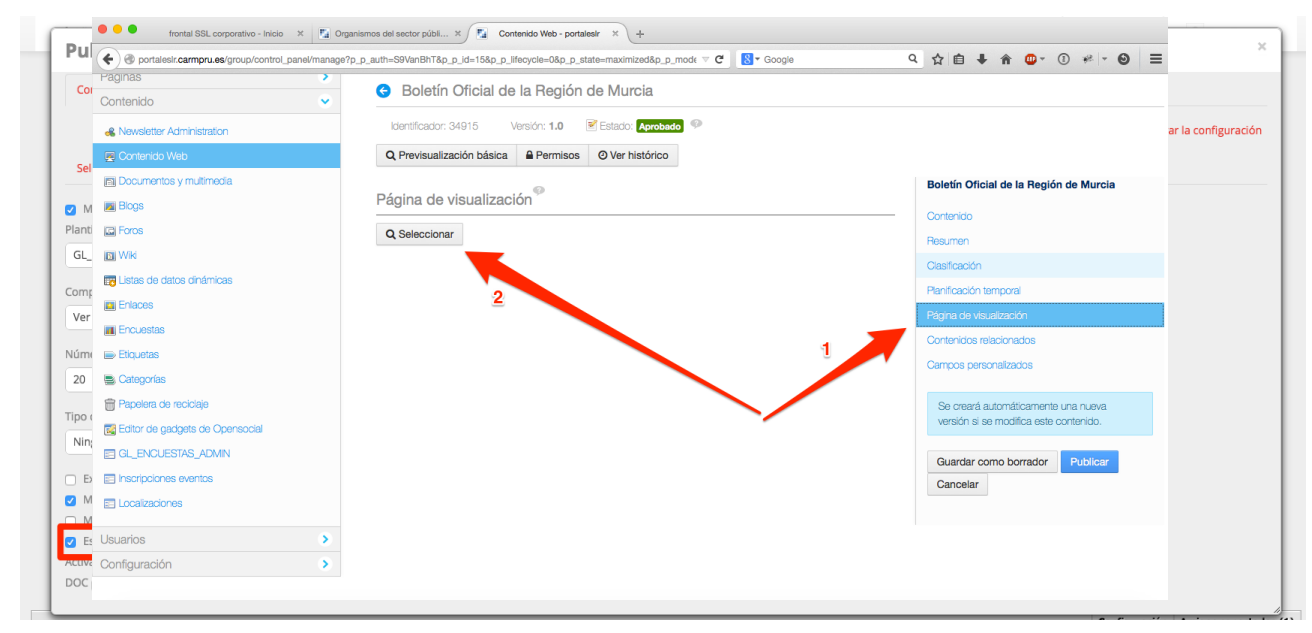

Figura 2. Publicador por defecto

### Página de visualización

Una vez tenemos al menos una página con un publicador de contenidos marcado como publicador de contenidos por defecto, el siguiente paso es indicar para un contenido cual va a ser la página que se va a tomar como base para visualizarlo.

Para ello hay que acceder a la gestión de contenido Web del sitio y localizar el contenido al que deseamos asignarle una *'Pagina de visualización'* 

Una vez localizado, pasamos a editarlo y accedemos a la opción '*Pagina de visualización*' en el menú lateral derecho del editor

#### URLs amigables para Contenido Web

#### **Centro Regional Informática**

Cuando el árbol de páginas se despliega lo único que tenemos que hacer es seleccionar la página que deseamos tomar como página de visualización de entre las páginas candidatas (aquellas con un publicador de contenidos configurado como publicador por defecto para la página)

| Seleccione una página de visualización  - D Págnas publicas - D Iraco - D La daministración - D Caractoro a Bastoro Diálos regional - D Págnas publicas comparison - D Caractoro a Bastoro Diálos regional - D Págnas publicas furnanos - D Caractoro a Bastoro Diálos regional - D Págnas publicas furnanos - D Caractoro a Bastoro Diálos regional - D Págnas publicas furnanos - D Contacto - D Contacto - D Contacto - D Contacto - D Contacto - D Contacto - D Contacto - D Contacto - D Contacto - D Contacto - D Contactoro - D Contacto - D Contacto - D Contac | ¢ | portalesir.campru.es/group/control_panel/manage?p_p_auth=S9VanBhT&p_p_id=15&p_p_lifecycle=0&   | kp_p_state=maximized&p_p_mod€ ⊽ C | 8 ▼ Google          | ۹  | ☆ ₫  | •     | Â    | ۰      | 1   | * -   | Θ    | ≡ |
|----------------------------------------------------------------------------------------------------|---|------------------------------------------------------------------------------------------------|-----------------------------------|---------------------|----|------|-------|------|--------|-----|-------|------|---|
| - D Páginas públicas - D háci - D La administración - D La administración - D nanisma del sector público regional - D Páginas públicas - D Páginas públicas - D Páginas - D Pági  | 3 | Seleccione una página de visualización                                                         |                                   |                     |    |      |       |      |        |     |       |      | ľ |
| - B Págnas públicas - D Inici - D La administración - D La administración - D Caracisanos - D Procinco sequestos - D Procinco sequestos - D Procinco sequestos - D Procinco sequestos - D Procinco del sector público regional - D Procinco de acceso - D Corriacio - D Denotro de acceso - D Corriacio - D Resultados Lúsqueda  Págnas públicas > hico > La administración > Organismos del sector público regional - Resultados Lúsqueda  Págnas públicas > hico > La administración > Organismos del sector público regional - Resultados Lúsqueda  Págnas públicas > hico > La administración > Organismos del sector público regional - Resultados Lúsqueda  Págnas públicas > hico > La administración > Organismos del sector público regional - Resultados Lúsqueda  Págnas públicas > hico > La administración > Organismos del sector público regional - Resultados Lúsqueda                                                                                                    |   | r agri so positiva                                                                             |                                   |                     |    |      |       |      |        |     |       |      |   |
| - D hido     - D La daministración     Organización y functores     Director y sectes     Director y sect      |   | – 🗅 Páginas públicas                                                                           |                                   |                     |    |      |       |      |        |     |       |      | ľ |
| - La administración     Organización y funciones     Organización y funciones     Organización y funciones     Organización y funciones     Organización y funciones     Organización consignation     Organización consignation     Organización     Organización     Organización consignation     Organiza      |   | – 🗅 Inicio                                                                                     |                                   |                     |    |      |       |      |        |     |       |      |   |
| Organización y funciones     Organización y funciones     Organización y funciones     Organización y funciones     Organización y funciones     Organización y funciones     Organización y funciones     Organización y funciones     Organización y funciones     Organización y funciones     Organización y funciones     Organización y funciones     Organización y funciones     Organización     Organización y funciones     Organización y funciones     Organización y funciones     Organización     Organización     Organizió          |   | – 🗅 La administración                                                                          |                                   |                     |    |      |       |      |        |     |       |      | Ŀ |
| A Director by seels       Organismos del sector público regional       A defair       Organismos del sector público regional       A defair       Organismos del sector público regional       A defair       Organismos del sector público regional       A defair       Organismos del sector público regional       A defair       Organismos del sector público regional       A defair       Organismos del sector público regional       Aceptar       Cancelar       Aceptar       Cancelar       Aceptar       Cancelar       Aceptar       Cancelar       Aceptar       Cancelar       Aceptar       Cancelar       Aceptar       Cancelar       Aceptar       Aceptar       Aceptar       Cancelar       Aceptar       Cancelar       Aceptar       Cancelar       Aceptar       Aceptar       Aceptar                                                                                                    |   | Sorganización y funciones                                                                      |                                   |                     |    |      |       |      |        |     |       |      |   |
| Ciganos colegiados     Ciganos mos del sector público regional     Contacto     Contacto     Contacto     Resultados búsqueda     Resultados búsqueda     Resultados búsqueda     Contacto     Contacto     Resultados búsqueda     Contacto     Resultados búsqueda     Contacto     Contacto     Resultados búsqueda     Contacto     Contacto     Resultados búsqueda     Contacto     Contacto     Resultados búsqueda     Contacto     Contacto     Resultados búsqueda     Contacto     Contacto     Resultados búsqueda     Contacto     Contacto     Contacto     Resultados búsqueda     Contacto     Contacto     Con          |   | � Directorio y sedes                                                                           |                                   |                     |    |      |       |      |        |     |       |      |   |
|                                                                                                    |   | 🗅 Órganos colegiados                                                                           |                                   |                     |    |      |       |      |        |     |       |      |   |
| <ul> <li>+ Decorbo de acceso</li> <li>Contracto</li> <li>Decorbo de acceso</li> <li>Contracto</li> <li>Bisqueda avenzada</li> <li>Resultados bidsqueda</li> </ul> Páginas públicas > Inicio > La administración > Organismos del sector público regional           Aceptar             Aceptar                                                                                                    |   | Organismos del sector público regional                                                         |                                   |                     |    |      |       |      |        |     |       |      | O |
| <ul> <li>+ © <u>Cobierro</u></li> <li>+ © <u>Cobierro</u></li> <li>+ © <u>Servicios</u></li> <li>+ © Politicas</li> <li>+ © Datos Económicos</li> <li>+ © Datos Contenido</li> <li>© Contacto</li> <li>© Contacto</li> <li>© Elsegueda avarzada</li> <li>© Resultados búsqueda</li> </ul> Páginas públicas > Inico > La administración > Organismos del sector público regional           Lesptar         Cancelar                                                                                                    |   | + 🗅 Recursos humanos                                                                           |                                   |                     |    |      |       |      |        |     |       |      |   |
| <ul> <li>+ © Servicios</li> <li>+ © Politicas</li> <li>+ © Datos Económicos</li> <li>+ © Datos Económicos</li> <li>- © Contacto</li> <li>- Bisqueda averazada</li> <li>- Resultados bisqueda</li> <li>Páginas públicas &gt; Inico &gt; La administración &gt; Organismos del sector público regional</li> <li>Aceptar Cancelar</li> </ul>                                                                                                    |   | + 🗅 <u>El Gobierno</u>                                                                         |                                   |                     |    |      |       |      |        |     |       |      |   |
| <ul> <li>+ Politicas</li> <li>+ Datos Económicos</li> <li>+ Datos Económicos</li> <li>- Contecto</li> <li>Bisqueda averzada</li> <li>- Resultados bisqueda</li> <li>Péginas públicas &gt; Inico &gt; La administración &gt; Organismos del sector público regional</li> <li>Aceptar Cancelar</li> </ul>                                                                                                    |   | + 🗅 Servicios                                                                                  |                                   |                     |    |      |       |      |        |     |       |      |   |
| <ul> <li>+ Datos Económicos</li> <li>+ Derecho de acceso</li> <li>Contacto</li> <li>Bisqueda avarzada</li> <li>Resultados bisqueda</li> </ul> Páginas públicas > hicio > La administración > Organismos del sector público regional           Aceptar         Cancelar                                                                                                    |   | + 🗅 Politicas                                                                                  |                                   |                     |    |      |       |      |        |     |       |      |   |
| + Derecho de acceso Contacto Bisqueda avarzada Resultados bisqueda Páginas públicas > Inicio > La administración > Organismos del sector público regional Aceptar Cancelar                                                                                                    |   | + 🗅 Datos Económicos                                                                           |                                   |                     |    |      |       |      |        |     |       |      |   |
| Contacto  Contacto  Bisqueda avarzada  Resultados bisqueda  Páginas públicas > Inicio > La administración > Organismos del sector público regional  Aceptar Cancelar                                                                                                    |   | + 🗅 Derecho de acceso                                                                          |                                   |                     |    |      |       |      |        |     |       |      |   |
|                                                                                                    |   | 🗅 Contacto                                                                                     | Seleccionar la página             | i por defecto donde | se | visi | Jalia | zará | á el ( | cor | iteni | do   |   |
|                                                                                                    |   | 🗅 Búsqueda avanzada                                                                            |                                   |                     |    |      |       |      |        |     |       |      |   |
| Páginas públicas > Inicio > La administración > Organismos del sector público regional           Aceptar         Cancelar                                                                                                    |   | C Resultados búsqueda                                                                          |                                   |                     |    |      |       |      |        |     |       |      |   |
| Páginas públicas > Inicio > La administración > Organismos del sector público regional           Aceptar         Cancelar                                                                                                    |   |                                                                                                |                                   |                     |    |      |       |      |        |     |       |      |   |
| Aceptar Cancelar                                                                                                    |   | Páninas núblicas > Inicio > La administración > Organismos dal sector núblico racional         |                                   |                     |    |      |       |      |        |     |       |      |   |
| Aceptar Cancelar                                                                                                    |   | n agrinas publicas > initioo > caraon initiatration i > Organismos del sector publico regional |                                   |                     |    |      |       |      |        |     |       |      | P |
| Aceptar Cancelar                                                                                                    |   |                                                                                                |                                   |                     |    |      |       |      |        |     |       |      |   |
|                                                                                                    |   |                                                                                                |                                   |                     |    |      |       |      | Acept  | ar  | Cance | elar |   |

Figura 3. Página de visualización

Solo queda guardar los cambios.

Hay que tener en cuenta que el contenido se visualizará en el área del publicador de contenidos por defecto manteniéndose el resto de página sin modificaciones y respetando la disposición de elementos.

Desde la propia administración del contenido podemos ver una vista previa de la visualización del contenido así como de su url amigable pulsando sobre el enlace *'Ver contenido en ...'* que aparecerá debajo del botón 'S*eleccionar'*.

Es importante destacar que esto puede hacerse contenido a contenido o bien a nivel de estructura

afectando a todos los contenidos creados de ese tipo **a partir del momento en el que se hace la asociación.**